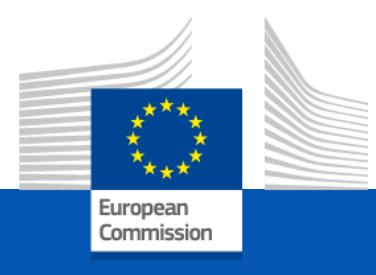

# GRANT AGREEMENT Highlights

Kick off meeting 1 - 2 December 2022

#### Terms and Conditions of the Grant Agreement

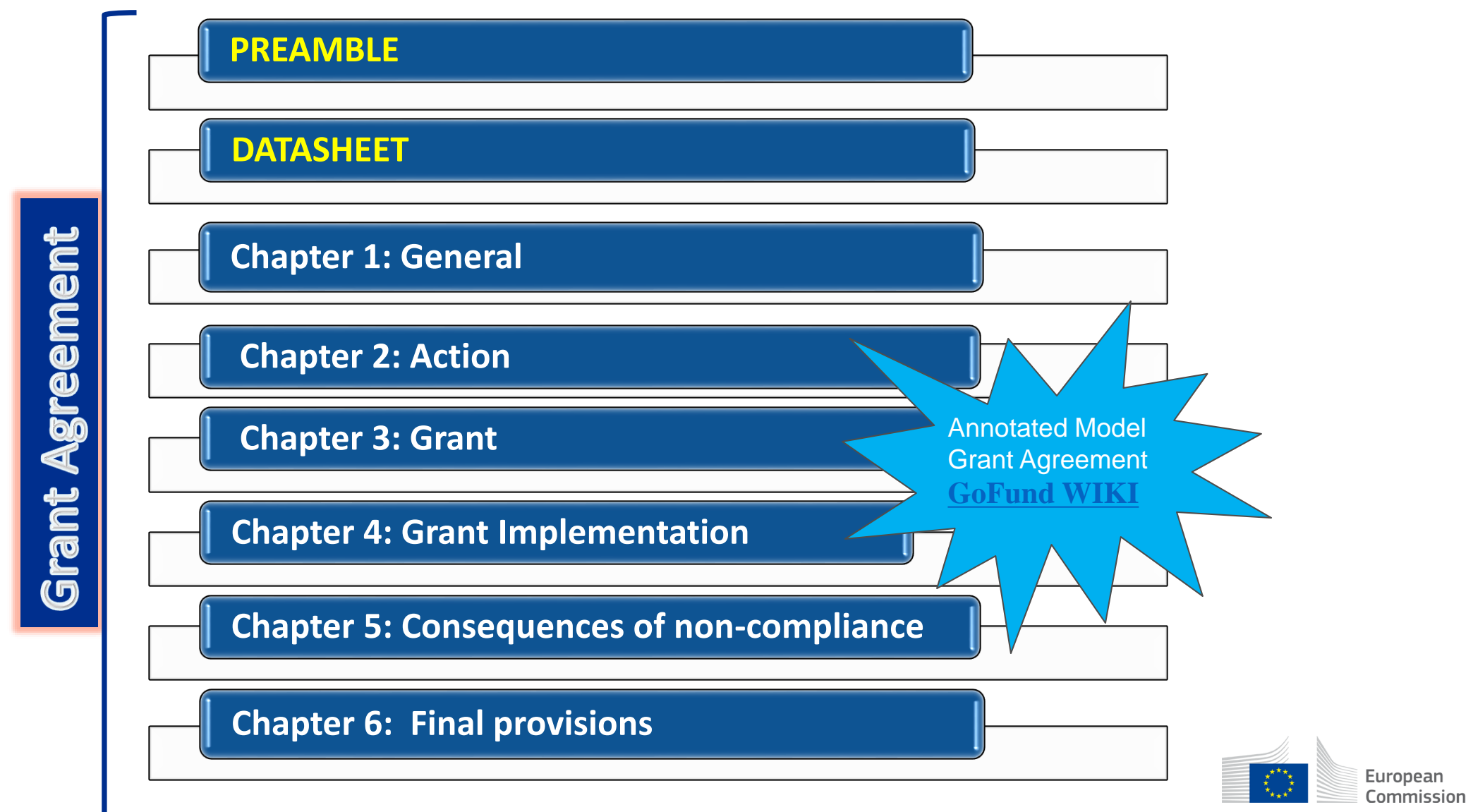

### Annexes To The Grant

|  | $\land$   |                                                                       |
|--|-----------|-----------------------------------------------------------------------|
|  | Annex 1:  | Description of the Action (Part A & B)                                |
|  | Annex 2:  | Estimated Budget for the action                                       |
|  | Annex 2a: | Additional information on unit costs and contributions (*)            |
|  | Annex 3:  | Accession Forms (*)                                                   |
|  | Annex 3a: | Declaration of joint and several liability of affiliated entities (*) |
|  | Annex 4:  | Model for the financial statements                                    |
|  | Annex 5:  | Specific Rules                                                        |
|  |           | * (if applicable)                                                     |

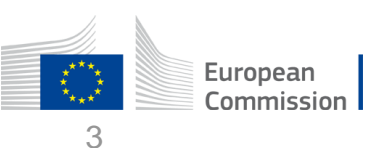

#### SUPERIORITY – ART.37 INTERPRETATION OF THE AGREEMENT

Data Sheet > over the rest of the Terms and Conditions

Annex 5 > over the Terms and Conditions

>Terms and Conditions > over the Annexes, other than Annex 5

Annex 2 > over Annex 1

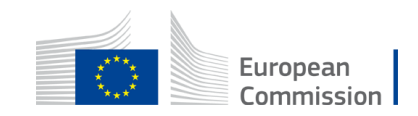

#### DATA SHEET – KEY DATA

General Data (e.g. Project number, name, type of action, start and end date and duration) Participants (e.g. Coordinator, Beneficiaries, Associated partners)

#### Grant

(e.g. Action grant, budget categories, budget flexibility – with conditions)

- Unit contribution

- Lump sum

**Reporting, payment and recoveries** 

(e.g. Continuous and periodic reporting, payments/recoveries, bank account, etc.) Consequences of non-compliance, applicable law & dispute settlement forum Others (e.g. Annex 5, record-keeping, audits and reviews, ect.); 5 y (EMJM) or 3 years (EMDM)

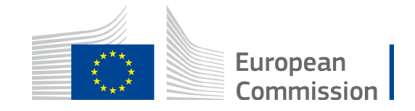

# CHAPTER 1 to 6 – KEY ARTICLES (1)

- ARTICLE 2 DEFINITIONS
- ARTICLE 6 ELIGIBLE AND INELIGIBLE CONTRIBUTIONS
- ARTICLE 11 PROPER IMPLEMENTATION OF THE ACTION
- ARTICLE 17 COMMUNICATION, DISSEMINATION AND VISIBILITY
- ARTICLE 21 REPORTING
- ARTICLE 22 PAYMENTS AND RECOVERIES CALCULATION OF AMOUNTS DUE

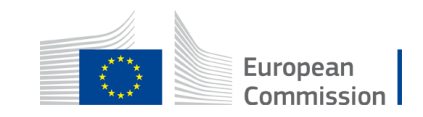

# CHAPTER 1 to 6 – KEY ARTICLES (2)

- ARTICLE 35 FORCE MAJEURE
- ARTICLE 36 COMMUNICATION BETWEEN THE PARTIES
- ARTICLE 38 CALCULATION OF PERIODS AND DEADLINES

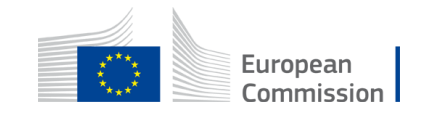

#### EMJM Budget breakdown

(ACTIVITIES, WORK PACKAGES, TIMING AND SUBCONTRACTING)

|                  | REQUESTED GRANT AMOUNT                                      |                   |                                |                   |                   |                                    |                   |           |
|------------------|-------------------------------------------------------------|-------------------|--------------------------------|-------------------|-------------------|------------------------------------|-------------------|-----------|
|                  | Estimated eligible unit contributions (per budget category) |                   |                                |                   |                   |                                    |                   |           |
|                  | A. Contributions for scholarships                           |                   | B. Institutional contributions |                   |                   | C. Contributions for special needs | Total             |           |
|                  | Heading 2                                                   | Heading 6 IPA     | Heading 6 NDICI                | Heading 2         | Heading 6 IPA     | Heading 6 NDICI                    |                   |           |
| Forms of funding | Unit contribution                                           | Unit contribution | Unit contribution              | Unit contribution | Unit contribution | Unit contribution                  | Unit contribution | a – albic |
|                  | а                                                           |                   | b                              |                   |                   | С                                  |                   |           |
| 1 – Coordinator  | 2.016.000                                                   | 201.600           | 604.800                        | 1.800.000         | 108.000           | 324.000                            | 120.000           | 5.174.400 |
| Total consortium | 2.016.000                                                   | 201.600           | 604.800                        | 1.800.000         | 108.000           | 324.000                            | 120.000           | 5.174.400 |

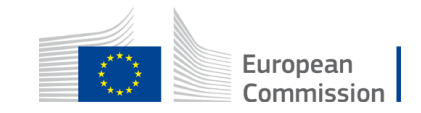

# **Contributions for special needs**

- Enrolled students Special needs allowance Type: unit contributions;
- Units: number of special needs units (per enrolled student, with or without scholarship);
- Amount calculated as follows: {requested special needs unit multiplied by (1/number of months)}
- The pre-defined special needs units are: EUR 3 000, EUR 4 500, EUR 6 000, EUR 9 500, EUR 13 000, EUR 18 500, EUR 27 500, EUR 35 500, EUR 47 500 and EUR 60 000.
- NO prior authorisation to apply the unit costs;
- Reimbursement made on the basis of unit cost declared;
- Supporting documents (SD) to be kept: SD that the cost were needed and that the student's participation in the
  action would not be possible without the special needs items or services; a student declaration with an estimation of
  costs, communication to the students concerned on the availability of services and funds);
- Certification by a competent national authority of the long-term impairment of the concerned student;
- Proof that the concerned student was enrolled (records of the student's registration ;

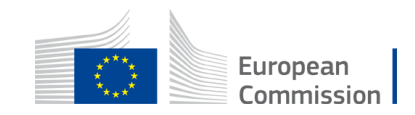

#### AUDIT

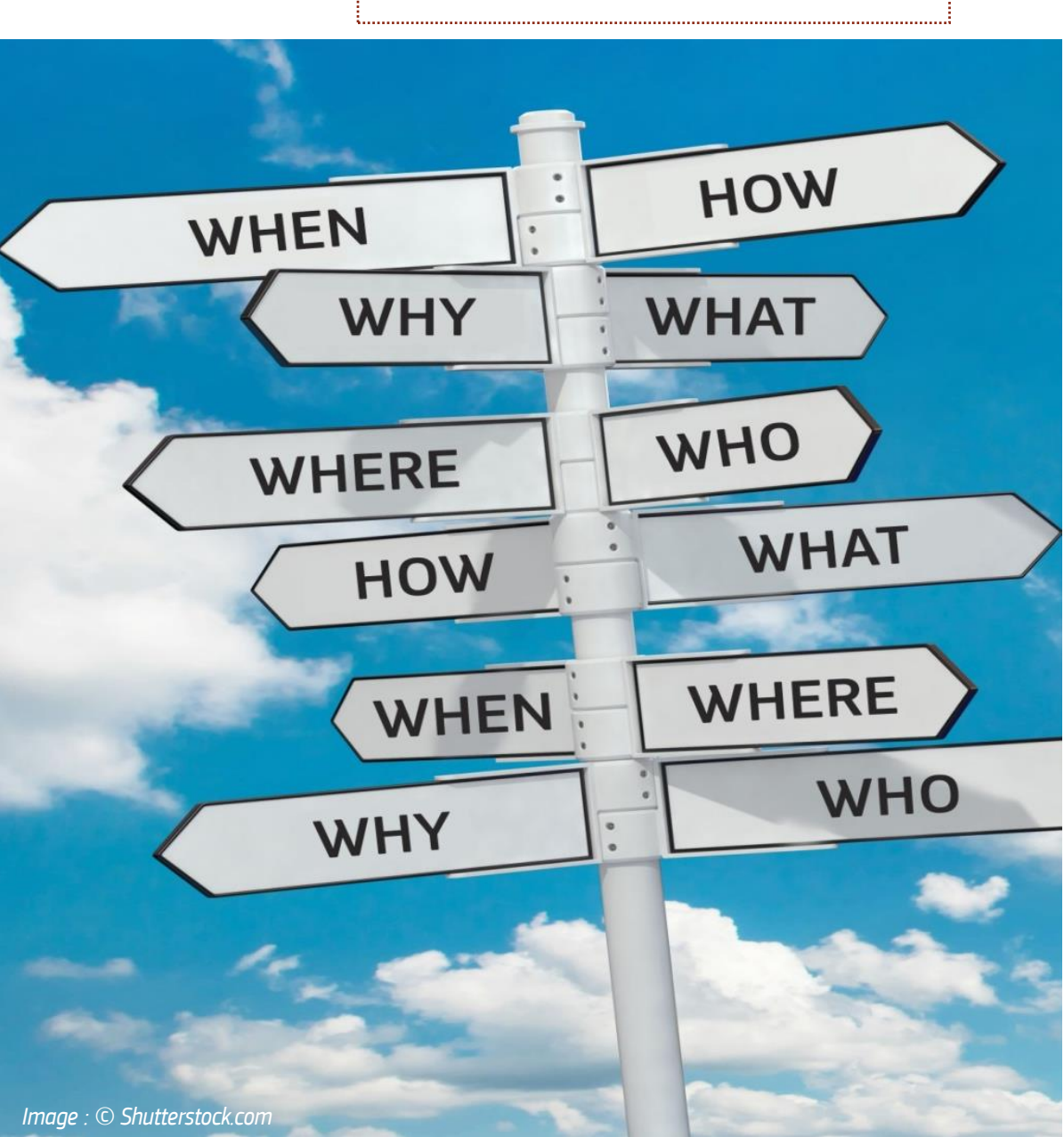

#### **WHY?** For reasons of accountability

#### WHO?

Agency/Commission staff, external auditors, European Court of Auditors

WHEN?

Up to 5Y after the end of project implementation

WHERE? In your premises

HOW? Checking supporting documentation

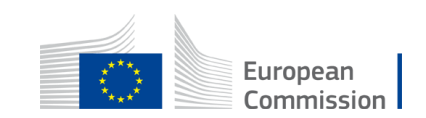

ARTICLE 25 —

**REVIEWS, AUDITS** 

**INVESTIGATIONS** 

**— EXTENSION OF** 

CHECKS,

FINDINGS

AND

# Amendments

Requested by CONSORTIUM

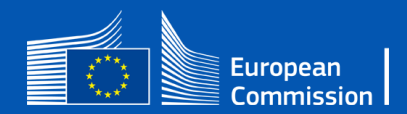

# Amendments (1/2) - (Article 39)

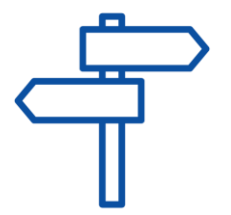

- The party requesting an amendment must submit a request for amendment signed directly in the Portal Amendment tool.
- The coordinator submits and receives requests for amendment on behalf of the beneficiaries
- The request for amendment must include: the reasons why and the appropriate supporting documents;
- The amendment (AMD) must be signed for 45 days from the receiving of the notification; the deadline may be extended or the AMD could be rejected;

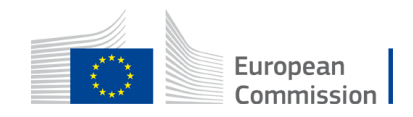

# Amendments (2/2) - (Article 39)

- Request to be submitted before the end of the action & sufficiently in advance
- Enters into force on the day of the signature of the receiving party

NOT NEEDED :

• Example: name & address of the organization, legal form, etc. but obligation to update information in the participant portal

NEEDED:

- New beneficiary joining the partnership, extension of eligibility period, bank account, ...
- Significant changes in planned activities / deliverables.

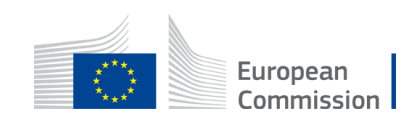

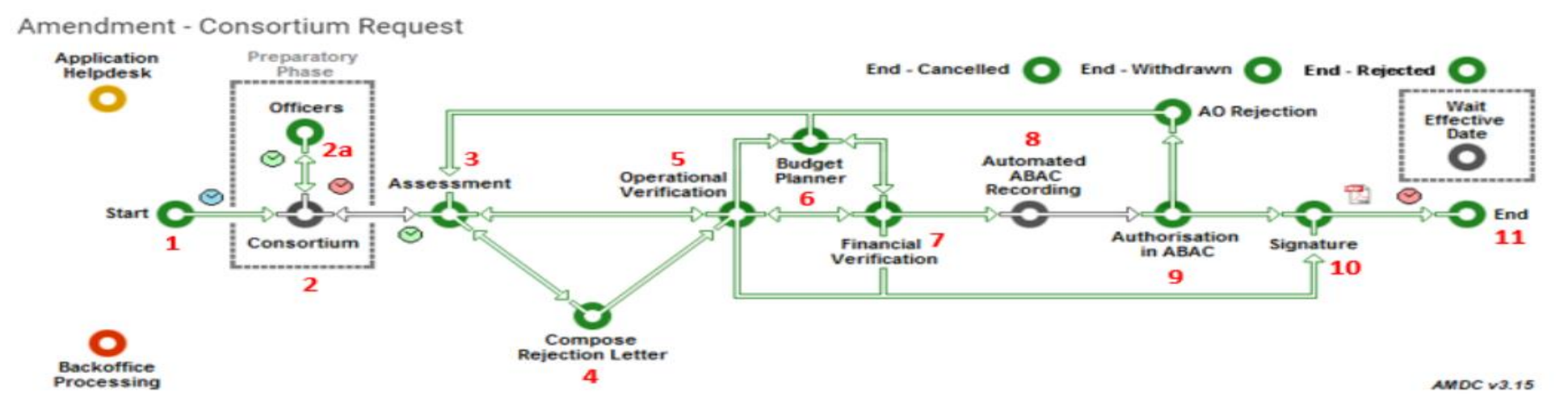

Step 1. Launch the Amendment preparation in the F&T Portal

• The Coordinator logs in to the F&T Portal

How to launch an amendment - IT How To - Funding Tenders Opportunities (europa.eu)

Amendments - Online Manual - Funding Tenders Opportunities (europa.eu)

 Good practice if you have doubts: prior to the launch of your Amendment, contact your PO via a PNS (Participant Notification System)

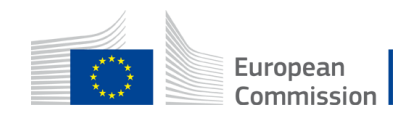

•Step 2: The Coordinator launches the amendment request, prepares all data and sends to the EU for review

a. Launching a new interaction with the Service. •

| Grant Management Services | Seneric DEVUSERCOORD               |
|---------------------------|------------------------------------|
|                           | Launch new interaction with the EU |

02 Dec 2020

Launched

ÞÓ

| Only the Coordinator Contact Person can perform this | action. |
|------------------------------------------------------|---------|
|------------------------------------------------------|---------|

Consortium Requested

Amendment

AMD-208167-6

Process history

X Cancel amendment

Process documents Process communications

EX

5

b. Preparing the amendment data. – the task will be available, as soon as the button ۲ Lock for Review appears.

Submitted

eric DEVUSERCOORDINATOR

Admissible

•O•I

Decision

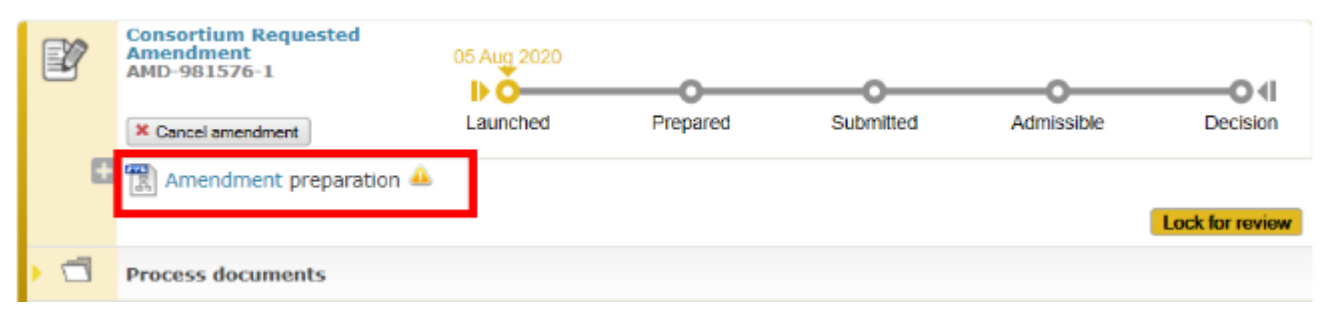

Prepared

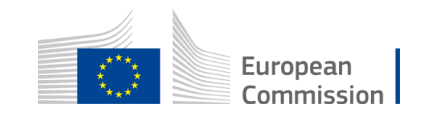

- c. Locking the amendment request for review
- <u>d. Sending the amendment request for review by the EU</u>
  - Option: cancel amendment

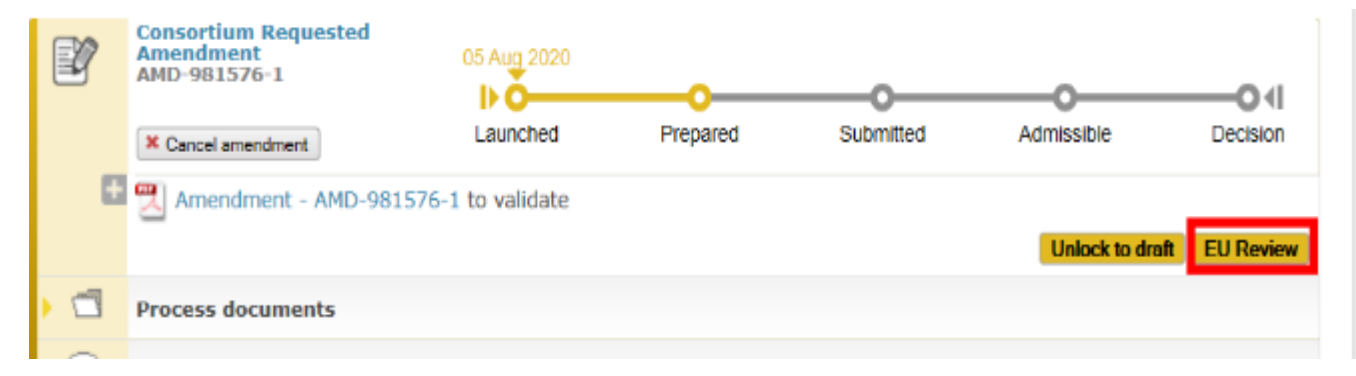

#### •Step 2: The EU Services review the amendment request (mandatory)

•Step 3: The Project Legal Signatory signs and submits the amendment request to the EU Services after the EU review

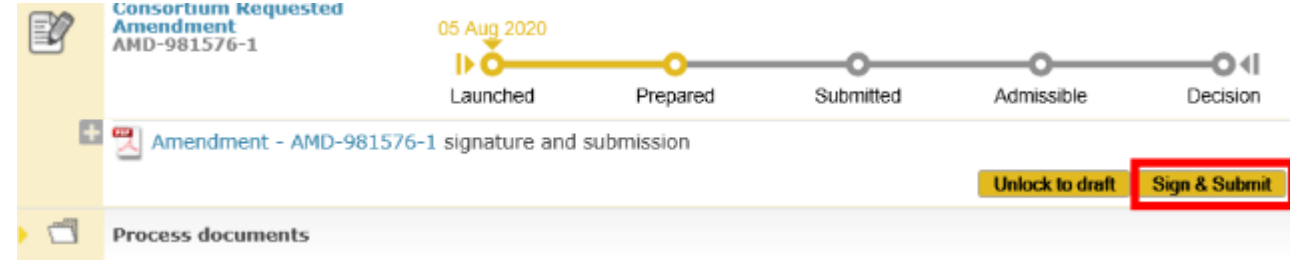

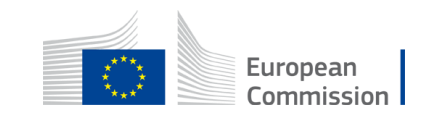

•Step 4: The EU Services assess the amendment.

•The EU Services have 45 days to assess the request.

•Once the request has been assessed, the process goes to the status Admissible

•Step 5: The EU Services accept (countersign the amendment) or reject (make available a rejection letter).

• On completion of the assessment, the amendment is accepted or rejected and countersigned by the EU. The metro line moves to the status decision

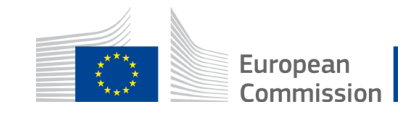

#### SYGMA SCREEN

| Grant<br>Management                                                                              | Amendments of Grant Agreement Data                                                                                                    | gofund 💴                                                                                                    |
|--------------------------------------------------------------------------------------------------|----------------------------------------------------------------------------------------------------|----------------------------------------------------------------------------------------------------|
| 667980 (CARAT) RIA<br>MORIZON 2020<br>Reference: AMD-667980-8<br>Type: CR (Consortium Requested) | Project<br>Summary     Amendment<br>Information     Beneficiaries     General<br>Information     Reporting<br>Periods     GA<br>Inform       Image: Comparison of the second second secon | Aation GA Options Financial Information                                                                                                    |
|                                                                                                  |                                                                                                    | Consortium makes all the                                                                                                    |
| Project Summary                                                                                  |                                                                                                    | needed changes:                                                                                                    |
| Project 667980 ( CARAT ) - SIGNED (IN FORCE)                                                     |                                                                                                    | lo a change Start date                                                                                                    |
| Responsible Unit:                                                                                |                                                                                                    | Add Now Bopoficiarios                                                                                                    |
| Call:                                                                                            | KTD/E/05                                                                                                    | Aud New Deficition les,                                                                                                    |
| Topic:                                                                                           | DHC.16.2015 - Tools and technologies for advanced therapies                                                                                                    | duration,) in the related                                                                                                    |
| Type of Action:                                                                                  | RIA                                                                                                    | tabs                                                                                                    |
| Duration:                                                                                        | 48                                                                                                    |                                                                                                    |
| Important Dates:                                                                                 |                                                                                                    | At least one modification                                                                                                    |
| Entry into force of the Grant:                                                                   | 08/12/2015                                                                                                    | has to be done                                                                                                    |
| Project Start Date:                                                                              | 01/01/2016                                                                                                    | has to be done                                                                                                    |
| Project End Date:                                                                                | 31/12/2019                                                                                                    |                                                                                                    |
| Amendment Information:                                                                           |                                                                                                    |                                                                                                    |
| Number:                                                                                          | (number will be automatically assigned as soon as the amendment is signed by b                                                                                                    | oth parties)                                                                                                    |
| Reference:                                                                                       | AMD-667980-8                                                                                                    | Charles and a state of the state of the stat |
| Туре:                                                                                            | CR (Consortium Requested)                                                                                                    | Net tape by Contraction Articles of the                                                                                                    |
| Budget Information:                                                                              | -E                                                                                                    | and a strange to the strange of the                                                                                                    |
| Proposal overall costs :                                                                         | 5,989,158,75 €                                                                                                    | The second second second second second second second second second second second second second second second s                                                                                                    |
| Maximum grant amount after evaluation :                                                          | 5,989,158.75 €                                                                                                    | Cart States Law                                                                                                    |
| Total costs (including non-EU funded) :                                                          | 5,989,158.75 €                                                                                                    | a state of the second second sec                                                                                                    |
| Total Costs:                                                                                     | 5,989,158.75 €                                                                                                    | and the second second se                                                                                                    |
| Maximum Grant Amount:                                                                            | 100.00 % of total costs                                                                                                    |                                                                                                    |
| Officers:                                                                                        |                                                                                                    | Validate                                                                                                    |

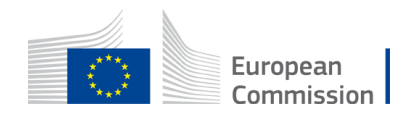

## THE MOST COMMON AMENDMENTS

- Addition/Removal of new beneficiary
- Addition/ Removal of an Associated Partner
- Change of the bank account for payments
- Change of Contact person PCoCo change by the PO
- The following changes of project data will automatically trigger the setting of the "Change of annex 1" type:
- Any change to Work Packages
- Any change to Deliverable example changes in the dissemination level or content
- Any change to Milestones
- Change of the project name, project acronym
- Change of the project duration
- Change of reporting periods

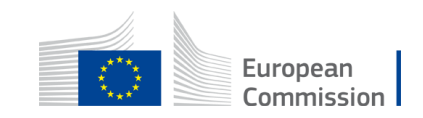

#### CHANGES WITHOUT AMENDMENT

Certain data changes which do not require a formal amendment:

- **AMD Information Procedures** examples:
- change of legal entity data (name, address, VAT);
- change of bank account info (bank name, branch address or bank account holder),

AMD Information Procedures - GoFund - Confluence (europa.eu)

• Change of the deliverable due date;

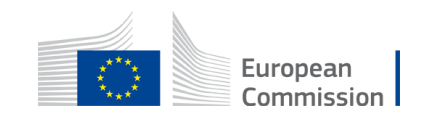

# Thank you

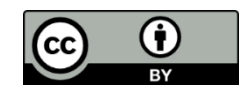

© European Union 2020

Unless otherwise noted the reuse of this presentation is authorised under the <u>CC BY 4.0</u> license. For any use or reproduction of elements that are not owned by the EU, permission may need to be sought directly from the respective right holders.

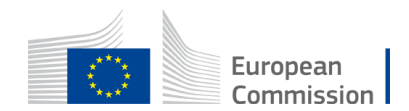

Slide xx: element concerned, source: e.g. Fotolia.com; Slide xx: element concerned, source: e.g. iStock.com